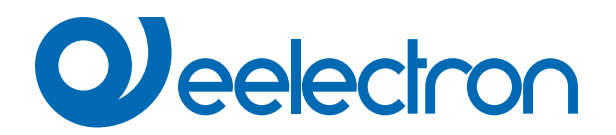

| PD00E11KNX | KNX Presence detector Standard BLE - E-lock interface, lighting control                                                       |
|------------|----------------------------------------------------------------------------------------------------|
| PD00E13KNX | KNX Space BLE - E-lock interface - lighting control, temperature, humidity, sound sensor, occupancy and utilization reporting |

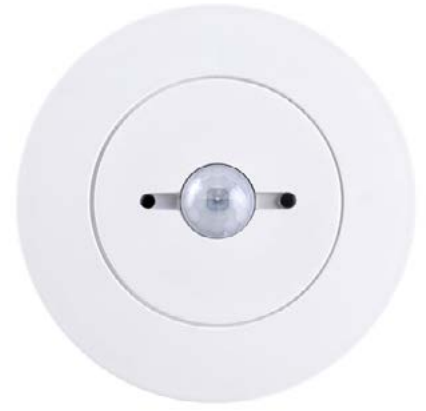

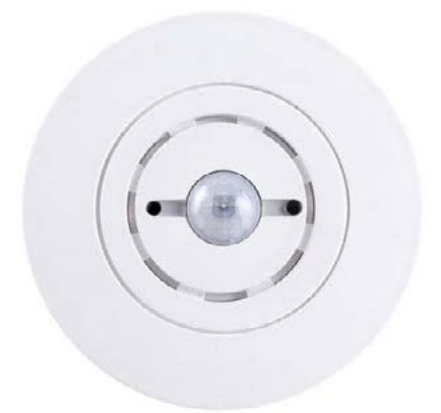

# **USER MANUAL**

Translation of the original instructions

Version: 1.0

Date: 18/04/2023

# Index

| Meaning of the symbols used.       4         2. Product overview       4         3. Installation instructions       5         General parameters       5         General parameters       5         General parameters       6         Beacon BLE       6         7. Test Mode       6         8. Presence       7         Follow up time.       7         9. Illuminance       7         Adjustment of the illuminance sensor       7         Advaced       8         10. Remote presence       9         Use of remote presence       9         Use of remote presence       9         Use of remote illuminance       10         11. Use of remote presence       9         Use of remote illuminance       10         12. Remote illuminance       11         13. Sound sensor       11         14. Channels configuration       11         15. Oliguration       12         16. Vinction       13         20. Vinction       13         30. Stop function       14         OFF hysteresis       14         Occupancy function       13         Stop function                                                                                                    | 1.  | Introduction to the user manual                         | 4  |
|----------------------------------------------------------------------------------------------------|-----|---------------------------------------------------------|----|
| 2     Product overview     4       3.     Installation instructions     5       4.     Configuration and commissioning     5       5.     General parameters     5       6.     Beacon BLE     6       7.     Test Mode     6       8.     Presence     7       Follow up time     7     7       9.     Illuminance sensor     7       Adjustment of the illuminance sensor     7       Manual adjustment     8       1     points Adjustment     8       2     Points Adjustment     8       3.     Remote illuminance     9       9.     Use of remote a presence     9       9.     Remote illuminance     9       9.     Use of remote a presence     9       9.     Use of remote a fullominance     9       9.     Use of remote a presence     10       13.     Sound sensor     11       14.     Channels configuration     11       15.     Johnst Adjustment     13       14.     Channels configuration     12       12.     Light status object     12       13.     Stop function     13       14.     OFF hysteresis     14 <td< td=""><td></td><td>Meaning of the symbols used</td><td>4</td></td<>                                                                                                  |     | Meaning of the symbols used                             | 4  |
| 3.       Installation instructions       5         4.       Configuration and commissioning       5         5.       General parameters       5         6.       Beacon BLE       6         7.       Test Mode       6         8.       Presence       7         Follow up time       7         Mainiance       7         Adjustment of the illuminance sensor       7         Manual adjustment       8         2 Points Adjustment       8         2 Points Adjustment       8         2 Points Adjustment       8         2 Points Adjustment       9         Use of remote presence       9         Use of remote presence       9         Use of remote illuminance       10         13.       Sound sensor       11         14.       Channels configuration       11         15.       Sound sensor       12         Use of remote illuminance       12         Objects A.B.C - presence/absence       12         Use function       13         Stop function       12         Lock function       13         Stop function       13         Stop functio                                                                                                    | 2.  | Product overview                                        | 4  |
| 4       Configuration and commissioning       5         5       General parameters       5         6       Beacon BLE       6         7       Test Mode       6         8       Presence       7         Follow up time       7         9.       Illuminance       7         Ayustment of the illuminance sensor       7         Manual adjustment       8         1 point adjustment       8         2 Points Adjustment       8         Advanced       8         1 Doint adjustment       8         Advanced       9         Use of remote presence       9         Use of remote illuminance       9         Use of remote illuminance       9         Use of remote illuminance       10         13.       Sound sensor       11         14.       Channels configuration       11         14.       Channels configuration       12         Light status object.       12         Using function       12         Light status object.       12         Using function       13         Stop function       13         Utilization function. <td< td=""><td>3.</td><td>Installation instructions</td><td>5</td></td<>                                                                                          | 3.  | Installation instructions                               | 5  |
| 5.       General parameters       5         6.       Beacon BLE       6         7.       Test Mode       6         8.       Presence       7         7.       Test Mode       7         9.       Illuminance       7         Adjustment of the Illuminance sensor       7         7.       Manual adjustment       8         1.       Diont adjustment       8         2.       Point adjustment       8         3.       Advanced       8         10.       Remote presence       9         11.       Use of remote presence       9         12.       Remote illuminance       9         13.       Sound sensor       10         14.       Channels configuration       11         14.       Channels configuration       11         14.       Channels configuration       12         Light status object       12       12         Objects A.B.C - presence/absence       12         Light status object       12         Lock function       13         Stop function       14         Occupancy function       14         Occupancy function <td>4.</td> <td>Configuration and commissioning</td> <td>5</td>                                                                                                  | 4.  | Configuration and commissioning                         | 5  |
| 6.       Beacon BLE       6         7.       Test Mode       6         8.       Presence       7         Follow up time.       7         9.       Illuminance esensor       7         Adjustment of the illuminance sensor       7         Manual adjustment       8         1 point adjustment       8         2 Points Adjustment       8         Advanced       8         Advanced       9         11.       Use of remote presence       9         12.       Remote liluminance       9         Use of remote illuminance       10         13.       Sound sensor       11         14.       Channels configuration       11         15.       Sound sensor       12         Chigt status object       12       12         Objects A B.C - presence/absence.       12         Objects A B.C - presence/absence.       12         Objects A B.C - presence/absence.       12         Objects A B.C - presence/absence.       12         Objects A B.C - presence/absence.       12         Stop function       13         Stop function       13         Utilization function.                                                                                                    | 5.  | General parameters                                      | 5  |
| 7.       Test Mode       6         8.       Presence       7         Follow up time.       7         9.       Illuminance sensor       7         Adjustment of the illuminance sensor       7         Manual adjustment       8         1 point adjustment       8         2 Points Adjustment       8         1 point adjustment       8         2 Named adjustment       8         1 point adjustment       8         2 Points Adjustment       8         1 Use of remote presence       9         12.       Remote presence       9         12.       Remote illuminance       9         13.       Sound sensor       11         14.       Channels configuration       11         14.       Channels configuration       11         14.       Channels configuration       12         Light status object       12       12         Objects A.B.C. presence/absence       12         Lock function       13       33         Utilization function       13         Utilization function       14         Occupancy function       14         Occupancy function <t< td=""><td>6.</td><td>Beacon BLE</td><td>6</td></t<>                                                                                         | 6.  | Beacon BLE                                              | 6  |
| 8.       Presence       7         Follow up time.       7         9.       Illuminance       7         Adjustment of the illuminance sensor.       7         Manual adjustment       8         1 point adjustment       8         2 Points Adjustment       8         1 boint adjustment       8         2 Points Adjustment       8         1 boint adjustment       8         1 boint adjustment       8         1 boint adjustment       8         1 boint adjustment       8         1 boint adjustment       8         1 boint adjustment       8         1 boint adjustment       8         1 boint adjustment       8         1 boint adjustment       8         1 boint adjustment       8         1 boint adjustment       8         1 boint adjustment       9         1 boint adjustment       9         1 boint adjustment       9         1 boint adjustment       9         1 boint adjustment       10         13 boint discontration       11         14 Channels configuration       12         15 Idjuststus objet       12         16                                                                                                    | 7.  | Test Mode                                               | 6  |
| Follow up time.       7         9.       Illuminance       7         Adjustment of the illuminance sensor.       7         Manual adjustment       8         1 point adjustment       8         2 Points Adjustment       8         10.       Remote presence       9         11.       Use of remote presence       9         12.       Remote illuminance       9         13.       Sound sensor       11         14.       Chanels configuration       11         15.       Sound sensor       11         14.       Chanels configuration       11         15.       Staft-by function (corridor function)       12         16.       Light status object.       12         0bjects A,B,C - presence/absence.       12         12.       Digits atlus object.       12         13.       Stop function (corridor function)       12         14.       Occupancy function       13         112.       Lock function       13         113.       Stop function.       14         Occupancy function       14       14         Occupancy function       15       5         14.       Occ                                                                                                    | 8.  | Presence                                                | 7  |
| 9.       Illuminance       7         Adjustment of the illuminance sensor       7         Manual adjustment       8         1 point adjustment       8         2 Points Adjustment       8         Advanced       8         10.       Remote presence       9         11.       Use of remote presence       9         Use of remote Illuminance       9         Use of remote Illuminance       9         Use of remote Illuminance       10         13.       Sound sensor       11         14.       Channels configuration       11         Follow-up time       12       12         Ubjects A,B,C - presence/absence       12       12         Objects A,B,C - presence/absence       12       12         Objects A,B,C - presence/absence       12       12         Ubjects A,B,C - presence/absence       12       14         OFF hysteresis       14       14         OFF hysteresis       14       14         OCcupancy function       14       14         Occupancy function       15       5         Semi-automatic presence depending       15       15         Constant illuminance presence depending                                                                                                 |     | Follow up time                                          | 7  |
| Adjustment of the illuminance sensor       7         Manual adjustment       8         1 point adjustment       8         2 Points Adjustment       8         Advanced       8         Advanced       9         11.       Use of remote presence       9         12.       Remote juluminance       9         Use of remote illuminance       9         13.       Sound sensor       10         13.       Sound sensor       11         14.       Channels configuration       11         15.       Sound sensor       12         Light status object.       12       12         Stand-by function (corridor function)       12       12         Light status object.       12       12         Stap function       13       3       3         Stop function       13       14         OFF hysteresis       14       4         Occupancy function       14       14         Stop function       15       14         Stemi-automatic presence       15       15         Constant illuminance depending       15       15         Semi-automatic presence depending       15 <t< td=""><td>9.</td><td>Illuminance</td><td>7</td></t<>                                                                                 | 9.  | Illuminance                                             | 7  |
| Manual adjustment       8         1 point adjustment       8         2 Points Adjustment       8         Advanced       8         Advanced       8         10. Remote presence       9         11. Use of remote presence       9         12. Remote illuminance       9         Use of remote illuminance       10         13. Sound sensor       11         Follow-up time       12         Light status object       12         Objects A, B, C - presence/absence       12         Distribution (corridor function)       12         Lock function       13         Stop function       13         Utilization function       13         Utilization function       14         OFF hysteresis       14         Occupancy function       14         Occupancy function       15         Semi-automatic presence illuminance depending       15         Constant illuminance presence depending       15         Constant illuminance presence depending       15         Constant illuminance presence depending       16         Costant illuminance presence depending       16         Costant illuminance presence depending <t< td=""><td></td><td>Adjustment of the illuminance sensor</td><td>7</td></t<> |     | Adjustment of the illuminance sensor                    | 7  |
| 1 point adjustment         8           2 Points Adjustment         8           10. Remote presence         8           10. Remote presence         9           11. Use of remote presence         9           12. Remote illuminance         9           Use of remote illuminance         10           13. Sound sensor         11           14. Channels configuration         11           15. Sound sensor         12           Light status object         12           Objects A.B.C - presence/absence         12           Objects A.B.C - presence/absence         12           Lock function         13           Stop function (corridor function)         13           Utilization function         13           Utilization function         14           OFF hysteresis         14           Occupancy function         14           Semi-automatic presence         15           Semi-automatic presence         15           Semi-automatic presence depending         15           Constant illuminance presence depending         15           Constant illuminance presence depending         16           COstant illuminance presence depending         16           Co                        |     | Manual adjustment                                       | 8  |
| 2 Points Adjustment         8           Advanced         8           Advanced         8           Advanced         8           10. Remote presence         9           11. Use of remote presence         9           12. Remote illuminance         9           Use of remote illuminance         10           13. Sound sensor         11           14. Channels configuration         11           Follow-up time         12           Light status object.         12           Objects A, B, C - presence/absence         12           Lock function         13           Stand-by function (corridor function)         12           Lock function         13           Utilization function         13           Utilization function         14           OFF hysteresis         14           OCcupancy function         14           OCcupancy function         15           Semi-automatic presence         15           Constant illuminance depending         15           Constant illuminance presence depending         15           Constant illuminance presence depending         16           COstant illuminance presence depending         16                                                   |     | 1 point adjustment                                      | 8  |
| Advanced.       8         10.       Remote presence       9         11.       Use of remote presence       9         12.       Remote illuminance       9         Use of remote illuminance       10         13.       Sound sensor       11         14.       Channels configuration       11         14.       Channels configuration       12         Light status object       12         Objects A, B, C - presence/absence       12         Stand-by function (corridor function)       12         Lock function       13         Stop function       13         Utilization function       13         Utilization function       14         Oscupancy function       14         Occupancy function       14         Semi-automatic presence       15         Semi-automatic presence       15         Constant illuminance depending       15         Constant illuminance presence depending       16         CO2 and VOC sensor       16         17.       Vittual Holder       16         18.       E-Lock       16         19.       Circadian Rhythm       16         10. <t< td=""><td></td><td>2 Points Adjustment</td><td>8</td></t<>                                                                |     | 2 Points Adjustment                                     | 8  |
| 10.       Remote presence       9         11.       Use of remote presence       9         12.       Remote illuminance       9         13.       Sound sensor       10         14.       Channels configuration       11         14.       Channels configuration       11         14.       Channels configuration       11         14.       Channels configuration       12         Light status object       12         Objects A, B, C - presence/absence       12         Stand-by function (corridor function)       12         Lock function       13         Stop function       13         Utilization function       13         Utilization function       14         OFF hysteresis       14         Occupancy function       14         Semi-automatic presence       15         Semi-automatic presence       15         Semi-automatic presence depending       15         Constant illuminance presence depending       15         Constant illuminance presence depending       16         CO2 and VOC sensor       16         17.       Vittual Holder       16         18.       E-Lock       16                                                                                                |     | Advanced                                                | 8  |
| 11.       Use of remote presence       9         12.       Remote illuminance       9         Use of remote illuminance       10         13.       Sound sensor       11         14.       Channels configuration       11         14.       Channels configuration       11         14.       Channels configuration       12         Light status object.       12         Dijects A, B, C, presence/absence       12         Stand-by function (corridor function)       12         Lock function       13         Stop function       13         Utilization function       13         Utilization function       14         OFF hysteresis       14         Occupancy function       14         Semi-automatic presence       15         Semi-automatic presence illuminance depending       15         Constant illuminance presence depending       15         Constant illuminance presence depending       16         CO2 and VOC sensor       16         17.       Virtual Holder       16         18.       E-Lock       16         19.       Circadian Rhythm       16         10.       Thermostat <t< td=""><td>10.</td><td>Remote presence</td><td>9</td></t<>                                       | 10. | Remote presence                                         | 9  |
| 12.       Remote illuminance       9         Use of remote illuminance       10         13.       Sound sensor       11         14.       Channels configuration       11         Follow-up time       12         Light status object       12         Objects A,B,C - presence/absence       12         Stand-by function (corridor function)       12         Lock function       13         Stop function (corridor function)       12         Lock function       13         Stop function (corridor function)       12         Lock function       13         Utilization function       14         Occupancy function       14         Occupancy function       14         Automatic presence       15         Semi-automatic presence illuminance depending       15         Constant illuminance presence depending       15         Constant illuminance presence depending, semi-automatic       16         15.       Inputs       16         16.       CO2 and VOC sensor       16         17.       Virtual Holder       16         18.       E-Lock       16         19.       Circadian Rhythm       16                                                                                               | 11. | Use of remote presence                                  | 9  |
| Use of remote illuminance       10         13.       Sound sensor       11         14.       Channels configuration       11         14.       Channels configuration       11         17.       Follow-up time       12         Light status object       12         Objects A,B,C - presence/absence       12         Stand-by function (corridor function)       12         Lock function       13         Stop function       13         Utilization function       13         Utilization function       14         OFF hysteresis       14         Occupancy function       14         Semi-automatic presence       14         Automatic presence illuminance depending       15         Semi-automatic presence illuminance depending       15         Constant illuminance presence illuminance depending       16         Costant illuminance presence depending, semi-automatic       16         15.       Inputs       16         16.       CO2 and VOC sensor       16         17.       Virtual Holder       16         18.       E-Lock       16         19.       Circadian Rhythm       16         20. <td< td=""><td>12.</td><td>Remote illuminance</td><td>9</td></td<>                          | 12. | Remote illuminance                                      | 9  |
| 13.       Sound sensor       11         14.       Channels configuration       11         17.       Follow-up time       12         Light status object       12         Objects A, B, C - presence/absence       12         Stand-by function (corridor function)       12         Lock function       13         Stop function       13         Utilization function       14         OFF hysteresis       14         Occupancy function       14         Osmi-automatic presence       14         Automatic presence, illuminance depending       15         Semi-automatic presence depending       15         Constant illuminance presence depending       15         Constant illuminance presence depending       16         CO2 and VOC sensor       16         17.       Virtual Holder       16         18.       E-Lock       16         19.       Circadian Rhythm       16         20.       Thermostat       17                                                                                                    |     | Use of remote illuminance                               | 10 |
| 14.       Channels configuration       11         Follow-up time       12         Light status object       12         Objects A,B,C - presence/absence       12         Stand-by function (corridor function)       12         Lock function       13         Stop function       13         Utilization function       14         OFF hysteresis       14         Occupancy function       14         Occupancy function       14         Automatic presence       14         Automatic presence, illuminance depending       15         Semi-automatic presence       15         Semi-automatic presence depending       15         Constant illuminance presence depending       16         CO2 and VOC sensor       16         16.       CO2 and VOC sensor       16         17.       Virtual Holder       16         18.       E-Lock       16         19.       Circadian Rhythm       16         10.       Thermostat       17         21.       Logics       17                                                                                                    | 13. | Sound sensor                                            | 11 |
| Follow-up time       12         Light status object.       12         Objects A, B, C - presence/absence.       12         Stand-by function (corridor function)       12         Lock function       13         Stop function       13         Utilization function       13         Utilization function       14         OFF hysteresis       14         Occupancy function       14         Semi-automatic presence       14         Automatic presence, illuminance depending       15         Semi-automatic presence       15         Semi-automatic presence depending       15         Constant illuminance       16         CO2 and VOC sensor       16         17.       Virtual Holder       16         18.       E-Lock       16         19.       Circadian Rhythm       16         10.       Thermostat       17         21.       Logics       17                                                                                                    | 14. | Channels configuration                                  | 11 |
| Light status object.       12         Objects A,B,C - presence/absence.       12         Stand-by function (corridor function).       12         Lock function       13         Stop function       13         Utilization function.       13         Utilization function       14         OFF hysteresis       14         Occupancy function       14         Stemi-automatic presence       14         Automatic presence.       14         Automatic presence eilluminance depending       15         Semi-automatic presence eilluminance depending       15         Constant illuminance presence depending.       15         Constant illuminance presence depending.       16         CO2 and VOC sensor       16         17.       Virtual Holder       16         18.       E-Lock       16         19.       Circadian Rhythm       16         10.       Thermostat       17         21.       Logics       17                                                                                                    |     | Follow-up time                                          | 12 |
| Objects A,B,C - presence/absence       12         Stand-by function (corridor function)       12         Lock function       13         Stop function       13         Utilization function       13         Utilization function       14         OFF hysteresis       14         Occupancy function       14         Simple presence       14         Automatic presence, illuminance depending       15         Semi-automatic presence       15         Constant illuminance presence depending       15         Constant illuminance presence depending       16         CO2 and VOC sensor       16         17.       Virtual Holder       16         18.       E-Lock       16         19.       Circadian Rhythm       16         10.       Thermostat       17         21.       Logics       17                                                                                                    |     | Light status object                                     | 12 |
| Stand-by function (corridor function)       12         Lock function       13         Stop function       13         Utilization function       14         OFF hysteresis       14         Occupancy function       14         Simple presence       14         Automatic presence, illuminance depending       15         Semi-automatic presence       15         Constant illuminance       15         Constant illuminance presence depending, semi-automatic       16         CO2 and VOC sensor       16         17.       Virtual Holder       16         18.       E-Lock       16         19.       Circadian Rhythm       16         20.       Thermostat       17         21.       Logics       17                                                                                                    |     | Objects A,B,C - presence/absence                        | 12 |
| Lock function       13         Stop function       13         Utilization function       14         OFF hysteresis       14         Occupancy function       14         Simple presence       14         Automatic presence, illuminance depending       15         Semi-automatic presence illuminance depending       15         Constant illuminance       15         Constant illuminance presence depending, semi-automatic       16         COstant illuminance presence depending, semi-automatic       16         Costant illuminance       16         Costant illuminance presence depending, semi-automatic       16         Costant illuminance presence depending       16         Costant illuminance presence depending, semi-automatic       16         15.       Inputs       16         CO2 and VOC sensor       16         16.       CO2 and VOC sensor       16         17.       Virtual Holder       16         18.       E-Lock       16         19.       Circadian Rhythm       16         20.       Thermostat       17         21.       Logics       17                                                                                                    |     | Stand-by function (corridor function)                   | 12 |
| Stop function       13         Utilization function       14         OFF hysteresis       14         Occupancy function       14         Simple presence       14         Automatic presence, illuminance depending       15         Semi-automatic presence       15         Semi-automatic presence       15         Constant illuminance       15         Constant illuminance presence depending, semi-automatic       16         Costant illuminance presence depending, semi-automatic       16         15.       Inputs       16         16.       CO2 and VOC sensor       16         17.       Virtual Holder       16         18.       E-Lock       16         19.       Circadian Rhythm       16         20.       Thermostat       17         21.       Logics       17                                                                                                    |     | Lock function                                           | 13 |
| Utilization function       14         OFF hysteresis       14         Occupancy function       14         Simple presence       14         Automatic presence, illuminance depending       15         Semi-automatic presence       15         Semi-automatic presence illuminance depending       15         Constant illuminance       15         Constant illuminance presence depending, semi-automatic       16         CO2 and VOC sensor       16         17.       Virtual Holder       16         18.       E-Lock       16         19.       Circadian Rhythm       16         20.       Thermostat       17         21.       Logics       17                                                                                                    |     | Stop function                                           | 13 |
| OFF hysteresis       14         Occupancy function       14         Simple presence       14         Automatic presence, illuminance depending       15         Semi-automatic presence       15         Semi-automatic presence illuminance depending       15         Constant illuminance       15         Constant illuminance presence depending, semi-automatic       16         COstant illuminance presence depending, semi-automatic       16         CO2 and VOC sensor       16         17.       Virtual Holder       16         18.       E-Lock       16         19.       Circadian Rhythm       16         20.       Thermostat       17         21.       Logics       17                                                                                                    |     | Utilization function                                    | 14 |
| Occupancy function       14         Simple presence       14         Automatic presence, illuminance depending       15         Semi-automatic presence       15         Semi-automatic presence illuminance depending       15         Constant illuminance       15         Constant illuminance presence depending       16         Constant illuminance presence depending, semi-automatic       16         Constant illuminance presence depending, semi-automatic       16         15.       Inputs       16         16.       CO2 and VOC sensor       16         17.       Virtual Holder       16         18.       E-Lock       16         19.       Circadian Rhythm       16         20.       Thermostat       17         21.       Logics       17                                                                                                    |     | OFF hysteresis                                          | 14 |
| Simple presence       14         Automatic presence, illuminance depending       15         Semi-automatic presence       15         Semi-automatic presence illuminance depending       15         Constant illuminance       15         Constant illuminance presence depending       16         Constant illuminance presence depending, semi-automatic       16         CO2 and VOC sensor       16         17.       Virtual Holder       16         18.       E-Lock       16         19.       Circadian Rhythm       16         20.       Thermostat       17         21.       Logics       17                                                                                                    |     | Occupancy function                                      | 14 |
| Automatic presence, illuminance depending       15         Semi-automatic presence       15         Semi-automatic presence illuminance depending       15         Constant illuminance       15         Constant illuminance presence depending, semi-automatic       16         Constant illuminance presence depending, semi-automatic       16         15.       Inputs       16         16.       CO2 and VOC sensor       16         17.       Virtual Holder       16         18.       E-Lock       16         19.       Circadian Rhythm       16         20.       Thermostat       17         21.       Logics       17                                                                                                    |     | Simple presence                                         | 14 |
| Semi-automatic presence       15         Semi-automatic presence illuminance depending       15         Constant illuminance       15         Constant illuminance presence depending.       16         Constant illuminance presence depending, semi-automatic       16         15.       Inputs       16         16.       CO2 and VOC sensor       16         17.       Virtual Holder       16         18.       E-Lock       16         19.       Circadian Rhythm       16         20.       Thermostat       17         21.       Logics       17                                                                                                    |     | Automatic presence, illuminance depending               | 15 |
| Semi-automatic presence illuminance depending       15         Constant illuminance       15         Constant illuminance presence depending       16         Constant illuminance presence depending, semi-automatic       16         15.       Inputs       16         16.       CO2 and VOC sensor       16         17.       Virtual Holder       16         18.       E-Lock       16         19.       Circadian Rhythm       16         20.       Thermostat       17         21.       Logics       17                                                                                                    |     | Semi-automatic presence                                 | 15 |
| Constant illuminance15Constant illuminance presence depending.16Constant illuminance presence depending, semi-automatic1615.Inputs1616.CO2 and VOC sensor1617.Virtual Holder1618.E-Lock1619.Circadian Rhythm1620.Thermostat1721.Logics17                                                                                                    |     | Semi-automatic presence illuminance depending           | 15 |
| Constant illuminance presence depending.16Constant illuminance presence depending, semi-automatic1615.Inputs1616.CO2 and VOC sensor1617.Virtual Holder1618.E-Lock1619.Circadian Rhythm1620.Thermostat1721.Logics17                                                                                                    |     | Constant illuminance                                    | 15 |
| Constant illuminance presence depending, semi-automatic         16           15.         Inputs         16           16.         CO2 and VOC sensor         16           17.         Virtual Holder         16           18.         E-Lock         16           19.         Circadian Rhythm         16           20.         Thermostat         17           21.         Logics         17                                                                                                    |     | Constant illuminance presence depending                 | 16 |
| 15.       Inputs       16         16.       CO2 and VOC sensor       16         17.       Virtual Holder       16         18.       E-Lock       16         19.       Circadian Rhythm       16         20.       Thermostat       17         17.       Logics       17                                                                                                    |     | Constant illuminance presence depending, semi-automatic | 16 |
| 16.       CO2 and VOC sensor       16         17.       Virtual Holder       16         18.       E-Lock       16         19.       Circadian Rhythm       16         20.       Thermostat       17         21.       Logics       17                                                                                                    | 15. | Inputs                                                  | 16 |
| 17.       Virtual Holder       16         18.       E-Lock       16         19.       Circadian Rhythm       16         20.       Thermostat       17         21.       Logics       17                                                                                                    | 16. | CO2 and VOC sensor                                      | 16 |
| 18.       E-Lock       16         19.       Circadian Rhythm       16         20.       Thermostat       17         21.       Logics       17                                                                                                    | 17. | Virtual Holder                                          | 16 |
| 19.       Circadian Rhythm       16         20.       Thermostat       17         21.       Logics       17                                                                                                    | 18. | E-Lock                                                  | 16 |
| 20.         Thermostat         17           21.         Logics         17                                                                                                    | 19. | Circadian Rhythm                                        |    |
| 21. Logics                                                                                                    | 20. | Thermostat                                              | 17 |
|                                                                                                    | 21. | Logics                                                  | 17 |

| VERSION | DATE       | CHANGES                                              |
|---------|------------|------------------------------------------------------|
| 1.0     | 11/04/2023 | -                                                    |
| 1.0     | 18/04/2023 | added reference to eSensorCalibration<br>user manual |

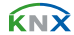

Any information inside this manual can be changed without advice.

This handbook can be download freely from the website: <u>www.eelectron.com</u>

### Exclusion of liability:

Despite checking that the contents of this document match the hardware and software, deviations cannot be completely excluded. We therefore cannot accept any liability for this.

Any necessary corrections will be incorporated into newer versions of this manual.

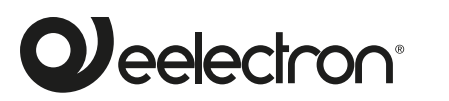

Eelectron S.p.A.

Via Claudio Monteverdi 6, I-20025 Legnano (MI), Italia Tel +39 0331.500802 info@eelectron.com

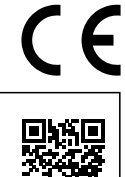

# 1. Introduction to the user manual

This manual is intended for use by KNX installers and describes functions and parameters of the KNX BLE presence sensors and how the settings and configurations can be changed using the ETS software tool.

For the technical data of the device and the compatible accessories, please refer to the datasheet of the device itself.

### Meaning of the symbols used

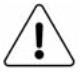

**WARNING** - The operation or phase described must be carried out in compliance with the instructions provided and with the safety standards.

**IMPORTANT NOTE -** Details and specifications to be respected for the correct functioning of the device.

# 2. Product overview

The range of Eelectron presence sensors BLE with E-lock interface is suitable for mounting up to 4 m height.

The **STANDARD BLE**, and **SPACE BLE** versions include a brightness sensor for environmental lighting control. The SPACE version includes humidity and temperature sensors with the relative control algorithms and a sound sensor that can be used in rooms with parts not totally visible to the infrared sensor.

All versions have a rear connector with 3 digital inputs that can be connected to buttons or switches free of potential and used for on / off commands, dimming, shutters or blinds / scenarios, sequences, step commands, etc.

One of the 3 inputs can be configured as analogue for the connection of NTC temperature probes (see eelectron probes code TS00A01ACC / TS00B01ACC / TS00D01ACC not included) with which to send the temperature measurement on the bus or manage a complete thermostat module. The thermostat manages 2 stages with an integrated PI controller for controlling heating and cooling equipment, valves, 2 and 4-pipe fan coils, etc.

| CODE                 | TYPE         | MAIN FUNCTIONS                                                                                                    |
|----------------------|--------------|----------------------------------------------------------------------------------------------------|
| PD00E11KNX           | STANDARD BLE | presence detection<br>e-lock interface<br>lighting control<br>temperature control [1]                                                                    |
| PD00E13KNX SPACE BLE |              | presence detection<br>e-lock interface<br>lighting control<br>temperature control [2]<br>humidity sensor<br>sound sensor<br>occupation and use reporting |

[1]: Only with external temperature sensor/analog probe.

[2]: Also with embedded temperature sensor.

The devices allow integration with the Plug-in wireless door lock system interface (<u>IC01H10DLS</u>) for the detection of door open-

ing / closing data and the management of an automated room KNX. The plug-in can manage up to 8 doors and allows the wiring of the three rear inputs which remain available even if the plug-in is connected to the rear connector.

The devices integrate an antenna with **BEACON BLE (Bluetooth Low Energy)** function. Data format compatible with iBeacon® and Eddystone®The devices allow you to set the transmission frequency and signal strength.

BLE technology allows the sending of messages to mobile devices. These devices must have an app that allows them to retrieve information from BLE beacons.

The humidity sensor (SPACE BLE version) manages the measurement of the ambient relative humidity and allows the control with thresholds and hysteresis of humidification and de-humidification equipments.

Presence detection, based on a passive infrared sensor, has 5 independently configurable channels with different functions that can be activated: presence with or without brightness control and with automatic or semi-automatic detection; constant brightness independent or presence dependent with automatic or semi-automatic activation.

Moreover, **12 logic blocks** are available to implement simple expressions with logical or threshold operator or complex expressions with algebraic and conditional operators; It's possible to use predefined algorithms as proportional controls of temperature and humidity or dew point calculation.

The device also integrates the **"Virtual Holder Logic"**; the field of application is the hotel room: through a magnetic sensor installed on the door and connected to a digital input (also to the sensor itself), accurate presence information is managed. The presence detection solution can deduce the presence of people in the room using one or more dedicated sensors. It also detects an unexpected presence and is able to differentiate more behaviors.

The device manages the ambient lighting based on the measured illuminance; it is also possible to enable the logic called **"Circadian Rhythm"** with which brightness and color temperature are imposed on the basis of predefined curves or on the basis of the real position of the sun during the day with respect to a terrestrial coordinate. This function allows you to recreate lighting comfort in an environment as close as possible to reality.

The measurement of lighting in the environment is carried out indirectly and it is therefore necessary to carry out a calibration. The sensor is installed on the ceiling and the detected brightness may differ significantly from that of the work surface; using the ETS software it is possible to set correction parameters for the device basing on a local measurement using the lux meter. Avoid direct sunlight or artificial light radiating the sensor directly.

The **SPACE BLE** version integrates the **"Utilization function"** which enables functionalities for mapping space status and related usage/availability (eg occupancy index and % of utilization rates) and the "Occupancy function" that detects useful data for

the processing of information related to the intensity of the activity of the occupants within the monitored areas (to generate a 'heat map' of the building areas).

The sensor allows different sensitivity levels to be set; carefully read the following notes for device installation and sensitivity settings parameters.

The sensor detects the difference between ambient temperature and temperature of moving objects and people; the lower this temperature difference will be, the less sensitive the sensor will be.

# 3. Installation instructions

The device can be used for permanent indoor installations in dry locations and is intended for ceiling mounting.

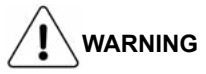

- · Device must be installed keeping a minimum distance of 4 mm between electrical power line (not SELV, for example: mains) and input cables or red / black bus cable.
- · The device must be mounted and commissioned by an authorized installer.
- · The applicable safety and accident prevention regulations must be observed.
- The device must not be opened. Any faulty devices should be returned to manufacturer.
- · For planning and construction of electric installations, the relevant guidelines, regulations and standards of the respective country are to be considered.
- · KNX bus allows you to remotely send commands to the system actuators. Always make sure that the execution of remote commands do not lead to hazardous situations, and that the user always has a warning about which commands can be activated remotely.

Illuminance measurement

Ambient illuminance measurement is performed indirectly, and calibration is therefore necessary.

The sensor is installed on the ceiling and the detected illuminance can differ significantly from that of the work surface; using the SW ETS it is possible to set correction parameters for the device on the basis of an on-site measurement using a lux-meter. Do not allow sunlight or artificial light to directly irradiate the sensor.

# Presence and movement detection

The sensor allows you to set different sensitivity levels; read with care the following notes for correct installation of the device and setting of the sensitivity parameters.

- · The sensor detects the difference between the ambient temperature and the temperature of moving objects and people; the lower this temperature difference, the less sensitive the sensor will be.
- · For a correct coverage of the sensor surveillance area, avoid

that walls (including glass) or furniture are an obstacle; if this is not possible, increase the number of sensors in the area for complete coverage.

- · Always mount the sensor on a stable site, not subject to vibrations or oscillations that can simulate movement.
- · Lighting fixtures placed near the sensor or in the monitored area can cause false detections, avoid this type of interference as much as possible.
- · Avoid placing heat-producing appliances such as fan coils, printers, lamps, etc. in the coverage area. or objects that move due to wind or air currents.

For more information visit: www.eelectron.com

# 4. Configuration and commissioning

The configuration and commissioning of the device is made with the ETS® (Engineering Tool Software). For the configuration of the device parameters the corresponding application program or the whole eelectron® product database must be loaded in the ETS® program.

The commissioning of the device requires the following steps:

- connect the bus KNX (1)
- turn on the bus power supply
- press the programming button (2); the red programming LED (visible through the device lens) turns ON
- download into the device the physical address and the con-٠ figuration with the ETS® program

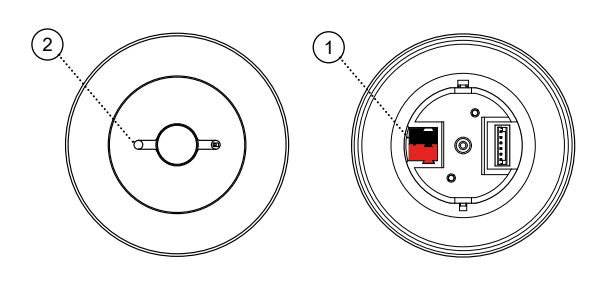

# 5. General parameters

| KNX PARAMETER                           | SETTINGS |
|-----------------------------------------|----------|
| Delay to send telegrams on power up [s] | 5 ÷ 15   |

Through this parameter is possible to set the delay of transmission of telegrams after a power on by selecting the time by which the device is allowed to send telegrams.

In large systems after a power failure or shutdown this delay avoids generating excessive traffic on the bus, causing slow performance or a transmission block

If there are different devices requiring sending telegrams on the bus after a reset, these delays must be programmed to prevent traffic congestion during the initialization phase.

The input detection and the values of objects are updated at the end of the transmission delay time

At the end of ETS programming the device behaves like after a power on.

| Sound sensor                                   | disabled / enabled |
|------------------------------------------------|--------------------|
| Enchling the function above the dedicated nega |                    |

Enabling the function shows the dedicated page

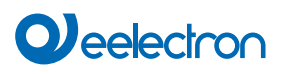

| Use Led for sound event                                                                                                    | no / yes                                                                                                    |                                                                                                    | logic                                                                                                    |
|----------------------------------------------------------------------------------------------------|----------------------------------------------------------------------------------------------------|----------------------------------------------------------------------------------------------------|----------------------------------------------------------------------------------------------------|
| Defines if the indicator led blinks                                                                                                    | when a sound is detected.                                                                                                    | Logic 9-10 function                                                                                                    | e-lock                                                                                                    |
| Humidity sensor                                                                                                    | disabled / enabled                                                                                                    | With this parameter it is possible to                                                                                                    | enable the following functions:                                                                                                    |
| Enabling the function shows the <b>O</b> This function is not av                                                                                                    | dedicated page. ailable on the PD00E11KNX senso                                                                                                    | <ul> <li>With this parameter it is possible to logic</li> <li>Enable logic functions 9 to 10</li> <li>e-lock</li> <li>Enable a lock abapted 5 to 6</li> </ul> |                                                                                                    |
| Temperature function                                                                                                    | Temperature function disabled<br>Temperature sensor<br>Thermostat                                                                                                    | <ul> <li>Enable e-lock channels 5 to 6</li> <li>CO2 sensor</li> <li>Enables the CO2 sensor module (C<br/>from a KNX sensor).</li> </ul>                       | CO2 measured value must be sent                                                                                                    |
| Temperature sensor: 2-point ten<br>esis, selection of the control ban<br>disabling the module from the bu<br>Thermostat: complete temperatu<br>icated functions for on / off valv | nperature control module with hyster<br>d variable from the bus, enabling an<br>is.<br>ire control module, PI algorithm, dec<br>ve management - PWM - continuou              | - Logic 11-12 function<br>With this parameter it is possible to<br>logic                                                                                      | logic<br>e-lock<br>VOC sensor<br>enable the following functions:                                                                     |
| Dav/night Object                                                                                                    | disabled / enabled                                                                                                    | e-lock                                                                                                    |                                                                                                    |
| Using this object, it is possible to<br>at different times of the day, for<br>during the day and decreasing it                                                                    | c change the sensitivity of the sensor<br>example by increasing the sensitivit<br>at night.                                                                                  | Finable e-lock channels 7 to 8<br>VOC sensor<br>Enable the VOC sensor module (the sent from a KNX sensor).                                                    | he VOC measured value must be                                                                                                    |
| Use virtual Holder                                                                                                    | disabled / enabled                                                                                                    |                                                                                                    | SETTINGS                                                                                                    |
| By setting this parameter, it is po<br>is a logical function that automa<br>person in a room. This function of<br>lations and requires connection t                               | ssible to enable a "virtual holder", that<br>atically recognizes the presence of<br>can be used in hotels or similar insta<br>to other devices (see <u>"Virtual Holder</u> " | t<br>a<br>-<br>Input 3                                                                                                    | digital<br>analog<br>CO2 sensor                                                                                                    |
| Temperature alarm object                                                                                                    | disabled / enabled                                                                                                    | Concertingut 2 con be configured as                                                                                                    | digital (for puckhuttan interfacing)                                                                                                 |
| the sensor connected to input 3<br>present), or if surveillance timed<br>is enabled).<br>Use led for presence event<br>Defines whether the indicator L                            | B (if enabled), to the smart sensor (<br>but occurs when KNX-Probe (via bu<br>no / yes<br>ED is lit on to indicate presence de                                               | <ul> <li>Analog (for NTC probe interfacing)</li> <li>Only in the PD00E13KNX ure input 3 for the CO2 sensor code SM03E01Av interfacing the VOC + CO</li> </ul> | C sensor is it possible to config-<br>sensor (for interfacing the CO2<br>CC) or VOC + CO2 sensor (for<br>D2 sensor code SM03E02ACC). |
| tection                                                                                                    | ·                                                                                                    | Use CO2 sensor                                                                                                    | no / yes                                                                                                    |
| Enable test mode                                                                                                    | disabled / enabled                                                                                                    | Enable the CO2 module (see " <u>CO2/</u>                                                                                                    | VOC Sensor"); the CO2 measured                                                                                                    |
| By enabling this parameter will<br>enter test mode (see Test Mode)                                                                                                    | be visible a communication object t                                                                                                    | value must be sent by a KNX senso<br>Use circadian rhythm                                                                                                    | or.<br>disabled / enabled                                                                                                    |
|                                                                                                    |                                                                                                    | Enable the circadian rhythm module                                                                                                    | e (see "Circadian Rhvthm")                                                                                                    |
|                                                                                                    |                                                                                                    | Use VOC sensor (KNX sensor)                                                                                                    | no / ves                                                                                                    |
|                                                                                                    | SETTINGS                                                                                                    | Enable the VOC module (see " <u>CC</u>                                                                                                    | <u>2/VOC sensor</u> "); the VOC meas-                                                                                                |
| It allows interfacing the sensor w<br>detecting door opening/closing c<br>room.<br>It is recommended to<br>and then turn on the se<br>The E-Lock device has<br>startup.           | vith the plug-in code IC01H10DLS for<br>lata and managing a KNX automate<br>connect the plug-in to the senso<br>ensor.<br>s a 15 second "warm up" time of                    | 6. Beacon BLE<br>Please refer to the "Beacon" use                                                                                                    | sensor.<br>r manual.                                                                                                    |
| E- Lock input 3 type                                                                                                    | digital / analog                                                                                                    | 7. Test Mode                                                                                                    |                                                                                                    |
| Only if the E-lock function is er<br>configured as digital (for interfac<br>NTC probes).                                                                                          | nabled, input 3 of the plug-in can b<br>ing buttons) or analog (for interfacin                                                                                               | Communication objects involved                                                                                                    |                                                                                                    |
| Logic 5-8 function logic<br>e-lock<br>circadian rhythm                                                                                                    |                                                                                                    | Enables test mode when receiving deactivated upon receipt of a "0" te                                                                                         | a "1" telegram. The test mode is<br>legram or after a time that can be                                                               |
| With this parameter it is possible logic                                                                                                    | to enable the following functions:                                                                                                    | Parameters" page.                                                                                                    |                                                                                                    |
| 1 <u> </u>                                                                                                    |                                                                                                    | ~Presence> Output"                                                                                                    | 1 Bit   CRT                                                                                                    |

On / Off object subordinated to the presence module

During installation it is recommended to put the sensor in test mode to check the actual coverage area. With the test it is possi-

Enable e-lock channels 1 to 4

Enable circadian rhythm module

e-lock

circadian rhythm

ble to check whether the area controlled by the sensors includes, for example, the PC workstations rather than the expected entry points; similarly, it will be possible to verify that the monitored areas do not include unwanted passage areas such as corridors or stairs that would have the effect of activating lights or other appliances without the need for them. In both cases it is recommended to change the position of the sensor and repeat the test.

During the test, the front LED is always enabled, and its lighting indicates that a movement has been detected. During the test, the 1-bit telegram associated with the following object is also sent on the bus:

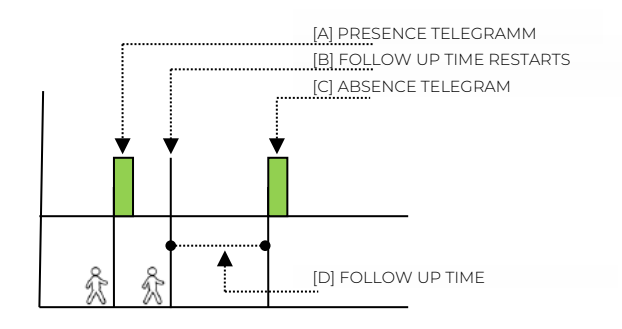

If it is necessary for the sensor to detect "small" movements such as a person working on a desk, it is recommended to check the detection also in relation to the sensitivity value set. The higher the sensitivity set, the greater the sensor's ability to detect "small" movements. High sensitivity values can lead to false detections caused by "thermal noise": carefully read the warnings to reduce the possibility of false detections.

```
(see "O Presence and movement detection").
```

# 8. Presence

The presence module provides a parameter for setting the sensitivity of the PIR sensor, this parameter will also affect detection for channels 1 to 5 that use presence; the remaining parameters are connected only to this module.

| KNX PARAMETER                                                      | SETTINGS                                                                                                   |  |
|--------------------------------------------------------------------|----------------------------------------------------------------------------------------------------|--|
| Sensor sensitivity                                                 | Very high sensitivity<br>high sensitivity<br>normal sensitivity<br>low sensitivity<br>very low sensitivity |  |
| Use low sensitivity values when the sensor is placed in "thermally |                                                                                                    |  |

noisy" environments, for example in the presence of sources of hot or cold air emissions (see installation suggestions); high sensitivity values can be used when the sensor must detect "small" movements such as those of a person working at a desk.

| Sensor sensitivity day   | If the day-night switching object is en-<br>abled (general parameter), it will be<br>possible to diversify the sensitivity at |
|--------------------------|----------------------------------------------------------------------------------------------------|
| Sensor sensitivity night | different times of the day                                                                                                    |

| Presence sensor                                                                                    | send absence only<br>send presence only<br>send both absence/presence |  |
|----------------------------------------------------------------------------------------------------|-----------------------------------------------------------------------|--|
| For the basic module it define gram.                                                               | s in which cases to send the 1 bit tele-                              |  |
| Presence telegram                                                                                  | OFF is presence<br>ON is presence                                     |  |
| Defines the value of the 1-bit telegram per presence; the opposite value will be used for absence. |                                                                       |  |
| Follow up timeHours024Minutes059Seconds059                                                         |                                                                       |  |
| Sets the follow up time                                                                            |                                                                       |  |
| Output cyclic send time                                                                            | No cyclic sending<br>15 s 12 h                                        |  |
| Set the period of cyclical sending.                                                                |                                                                       |  |

# Follow up time

The presence telegram is sent in the presence module when the sensor detects presence [A]; the device waits for the follow up time to elapse before sending the absence telegram [C]; if a new movement [B] is detected during the monitoring time, the follow up time restarts. The absence telegram is sent only when the follow up time ends without any movement being detected [D]

# 9. Illuminance

In this module the parameters relating to the brightness sensor are configured.

#### Adjustment of the illuminance sensor

It is very important to carry out a correct and precise calibration of the illuminance sensor; in fact, the sensor must measure the illuminance on the desk but it's usually placed in a different position (on the ceiling). The sensor receives reflected light and the reflection depends on the reflective capacity of the floor or furniture and the distance from the windows.

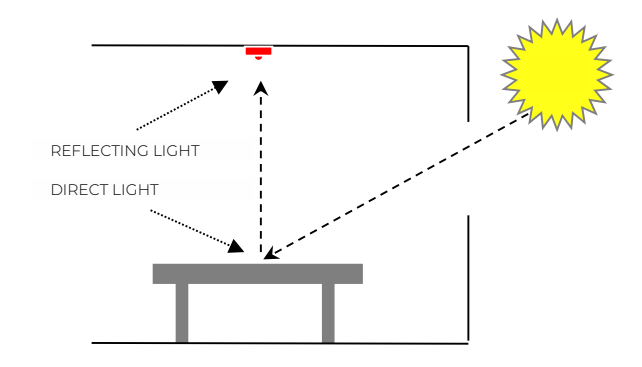

The calibration is to make the value of reflected light as similar as possible to direct light.

There are 3 calibration methods available.

- MANUAL
- 1 POINT
- 2 POINTS

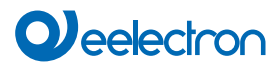

#### ADVANCED

### Manual adjustment

Manual calibration is done by setting two ETS parameters:

| PARAMETRO KNX           |    | Ο ΚΝΧ      | IMPOSTAZIONI |
|-------------------------|----|------------|--------------|
| Coefficiente<br>[*0.01] | di | correzione | 1 1023       |

Imposta il fattore da moltiplicare per il valore misurato espresso in centesimi, il valore 100 equivale ad non applicare alcun valore di correzione; valori superiori a 100 fanno si che il valore di luminosità misurata aumenti (200 = il doppio, 250 = 2.5 volte; 300 = il triplo); valori inferiori a 100 fanno si che il valore di luminosità misurata diminuisca ( 50 = la metà, 25 = un quarto, 10 = un decimo).

Offset di correzione [\*10 Lux] -128 ... +127

Imposta un valore fisso da sommare o sottrarre al valore misurato dopo aver applicato il coefficiente di correzione; il valore di Offset impostato è in decine di lux pertanto impostando il parametro al valore +10 darà come risultato quello di sommare 100 Lux (10\*10=100) al valore misurato, al contrario impostando il parametro al valore -8 darà come risultato quello di sottrarre 80 Lux (-8\*10=-80) al valore misurato. Il valore 0 equivale a non applicare alcun offset.

#### 1 point adjustment

The 1-point calibration uses the correction offset which is calculated directly by the sensor; requires setting of 2 ETS parameters:

| KNX PARAMETER                    | SETTINGS |
|----------------------------------|----------|
| Measured value ceiling [*10 Lux] | 0255     |
| Measured value desk [*10 Lux]    | 0255     |

To set the correct values of the parameters, use a lux meter to detect the brightness and follow the procedure described below; if possible, carry out the procedure in the dark hours or with the shutters down, in any case avoid situations in which the external light enters the room directly because in this case the result could be distorted.

| STEP | DESCRIPTION                                                                                                    |
|------|----------------------------------------------------------------------------------------------------|
| 1    | Place the lux-meter on the work surface for which you want to have accurate brightness control,                                                                                                    |
| 2    | Change the intensity of the lamps until the desired lighting value is obtained: if, for example, the desired value is 500 Lux, adjust the lighting until this measurement is obtained on the lux-meter located on the desk. |
| 3    | Read the brightness value measured by the sensor and available on object 8 <illuminance> Output</illuminance>                                                                                                    |
| 4    | Set in ETS the parameter " Measured value ceiling " with the value sent by the sensor (divided by 10) and the parameter " Measured value desk " with the value measured by the lux meter (divided by 10)                    |

#### 2 Points Adjustment

The 2-point calibration uses both the correction offset and the correction coefficient and both are calculated directly by the sensor; requires setting of 4 ETS parameters:

| KNX PARAMETER                           | SETTINGS |
|-----------------------------------------|----------|
| Measured value ceiling<br>PT1 [*10 Lux] | 0 255    |
| Measured value desk<br>PT1 [*10 Lux]    | 0 255    |
| Measured value ceiling<br>PT2 [*10 Lux] | 0 255    |
| Measured value desk<br>PT2 [*10 Lux]    | 0 255    |

To set the correct values of the parameters, use a lux meter to detect the brightness and follow the procedure described below; if possible, carry out the procedure in the dark hours or with the shutters down, in any case avoid situations in which the external light enters the room directly because in this case the result could be distorted.

| STEP | DESCRIPTION                                                                                                    |
|------|----------------------------------------------------------------------------------------------------|
| 1    | Place the lux-meter on the work surface for which you want to have accurate brightness control,                                                                                                    |
| 2    | Change the brightness of the lamps until you get the lighting value lower than the desired one: if for example the desired value is 500 Lux, modulate the lighting up to read 100/200 Lux on the lux-meter placed on the desk.                  |
| 3    | Read the brightness value measured by the sensor and available on object 8 <illuminance> Output</illuminance>                                                                                                    |
| 4    | Set in ETS the parameter "Value measured on the ceiling PT1" with the value sent by the sensor (divided by 10) and the parameter "Value measured on the desk PT1" with the value measured by the lux-meter (divided by 10)                      |
| 5    | Change the brightness of the lamps until obtaining the light-<br>ing value higher than the desired one: considering a desired<br>value of 500 Lux, modulate the lighting up to read 700/900<br>Lux on the lux meter placed on the work surface. |
| 6    | Read the brightness value measured by the sensor and available on object 8 <illuminance> Output</illuminance>                                                                                                    |
| 7    | Set in ETS the parameter "Value measured on the ceiling PT2" with the value sent by the sensor (divided by 10) and the parameter "Value measured on the desk PT2" with the value measured by the lux-meter (divided by 10)                      |

#### Advanced

Communication objects involved:

| " <illuminance> Calibration Setpoint"</illuminance> | 1 bytes | CRT  |
|-----------------------------------------------------|---------|------|
| " <illuminance> Calibration Action"</illuminance>   | 1 byte  | CRWT |
| " <illuminance> Command/Status Lamp"</illuminance>  | 1 byte  | CRWT |

The advanced calibration is managed by the specific external software "eSensorCalibration" propriety of Eelectron S.p.A, and it's suitable for areas with high contribute of natural light.

Please refer to "eSensor Calibration" user manual.

# 

| KNX PARAMETER         | SETTINGS                                         |
|-----------------------|--------------------------------------------------|
| Avarage lux algorithm | Very fast<br>fast<br>normal<br>slow<br>very slow |

Defines the response speed of the controlled output after a measured ambient brightness variation (see figure below).

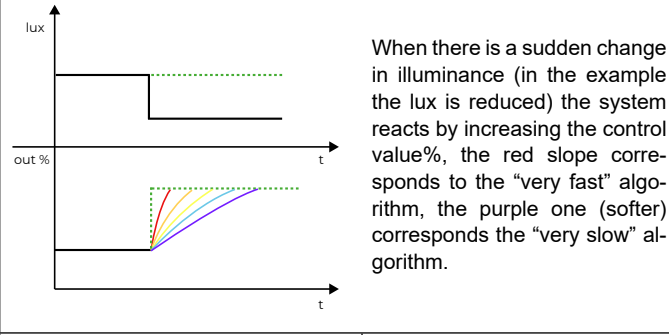

 Minimum output value [\*10 Lux]
 0 ... 255

 Maximum output value [\*100 Lux]
 5 ... 255

Values below the minimum value will be forced to the minimum value, values greater than the maximum value will be forced to the maximum value.

 Send on variation [Lux]
 Do not send, 5..75

 Minimum difference in the measurement in Lux compared to the previous value which triggers the immediate sending of the value

 Cyclic send time
 No cyclic sending, 15 s ..12 h

 Period of cyclical sending of the illuminance measurement

When there is a sudden change in illuminance (in the example the lux is reduced) the system reacts by increasing the control value%, the red slope corresponds to the "very fast" algorithm, the purple one (softer) corresponds the "very slow" algorithm.

# 10.Remote presence

Communication objects involved:

| " <remote precence="" x=""> Input"</remote> | 1 Bit | CW |
|---------------------------------------------|-------|----|

The sensor can also receive presence information from ing ther sensors (remote sensors) which therefore act as "slaves" of the main sensor acting as "master". The "slave" sensors are used to increase the detection area. When a sensor acts as a "slave" it can still also act as a "master" for the area it covers.

The settings relating to the management of the slaves can be set in the "Remote Presence" section. The device can receive up to  $4 \times 1$ -bit telegrams on 4 different addresses from "slave" sensors, for each "slave" it is possible to define whether presence is detected with telegram "0" or "1".

As will be seen later, in the section relating to the sensor channels, each channel can be a "master" of all the defined slaves or only a part of them; this allows to define complex behaviours. For example: in an area covered by 5 sensors the "master", to which 4 "slaves" are connected, is able to regulate a group of lights which must be turned on when at least one slave detects the presence while other 5 groups of lights can be each associated with a single sensor.

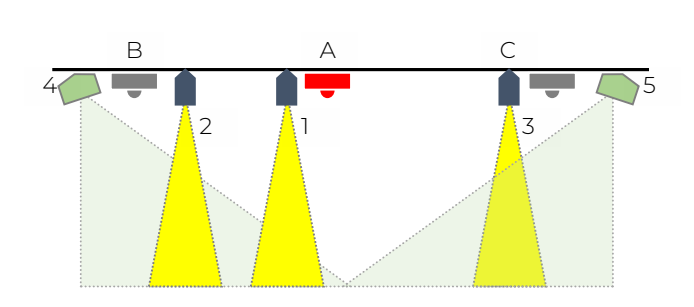

In the figure above the sensors A, B, C regulate the lamps 1,2,3 respectively. A second channel of sensor A regulates lamps 4 and 5, which must both remain on as long as presence is detected by one of the 3 sensors (A or B or C). The second channel of sensor A considers the telegrams of remote sensors B and C.

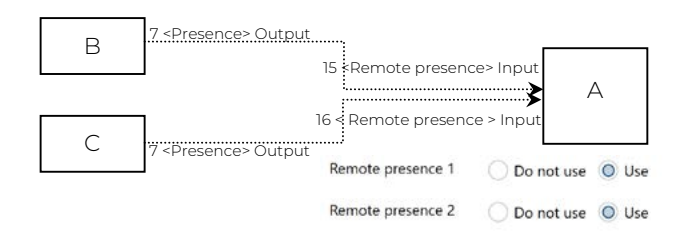

# 11.Use of remote presence

To use the presence information from remote sensors, the following parameters are available within the configuration page of each channel; it is necessary to have enabled and connected the communication objects as described in the previous chapter.

| KNX PARAMETER                                                                        | SETTINGS       |  |
|--------------------------------------------------------------------------------------|----------------|--|
| Use remote presence                                                                  | no/yes         |  |
| Choose yes to consider data from other sensors for this channel                      |                |  |
| Presence                                                                             | do not use/use |  |
| Choose "use" to use the information of the presence channel of the device itself.    |                |  |
| Remote presence 1 (2.4)                                                              | do not use/use |  |
| Choose "use" to consider the presence data coming from the remote sensor 1 $(2,3,4)$ |                |  |

# 12.Remote illuminance

Communication objects involved:

| " <remote illuminance="" x=""> Input"</remote> | 2 Byte | CW |
|------------------------------------------------|--------|----|
|------------------------------------------------|--------|----|

The sensor can receive the illuminance value from other sensors and use it to obtain a weighted average. Each sensor channel has its own parameters to select which external lighting values to consider and with what weight.

It is possible to activate up to 4 remote brightness channels, for each channel the following parameters are available.

| KNX PARAMETER                                                                                                    | SETTINGS      |  |
|----------------------------------------------------------------------------------------------------|---------------|--|
| Remote illuminance sensor                                                                                        | unused / used |  |
| Activates the remote brightness channel, makes a communication object visible and also the following parameters. |               |  |

Illuminance after download 0...255

[\*10 Lux]

Defines the value that the communication object assumes after downloading, ie before valid data is received from the remote sensor.

# Correction coefficient [\*0.1] | 1 .. 255

Set the factor to be multiplied, expressed in hundredths, by the measured value, the value 10 is equivalent to not applying any correction value; values greater than 100 cause the received brightness value to increase (20 = double, 25 = 2.5 times; 30 = triple); values less than 100 cause the measured brightness value to decrease (5 = half, 1 = one tenth).

### Correction offset [\*10 Lux] -128 ... +127

Sets a fixed value to be added or subtracted from the measured value after applying the correction coefficient; the Offset value set is in tens of lux therefore setting the parameter to the value +10 will result in adding 100 Lux (10 \* 10 = 100) to the measured value, on the contrary setting the parameter to the value -8 will result in that to subtract 80 Lux (-8 \* 10 = -80) from the measured value. The value 0 is equivalent to not applying any offset.

| Correction output limits                                                                                                    |      |  |
|----------------------------------------------------------------------------------------------------|------|--|
| Minimum [*10 Lux]                                                                                                    | 0255 |  |
| With this parameter you set the minimum value that the external com-<br>ponent can take after applying the coefficient and the correction offset<br>(the set value is multiplied by 10 Lux). |      |  |
| Maximum [*100 Lux] 0 255                                                                                                    |      |  |
| This parameter sets the maximum value that the external component                                                                                                    |      |  |

This parameter sets the maximum value that the external component can take after applying the coefficient and the correction offset (the set value is multiplied by 100 Lux).

# Use of remote illuminance

To use the illuminance information from remote sensors, the following parameters are available within the configuration page of each channel; it is necessary to enable and connect the communication objects as described in the previous chapter (function not available on the BASIC model).

| KNX PARAMETER                                                             | SETTINGS               |  |
|---------------------------------------------------------------------------|------------------------|--|
| Usa remote illuminance                                                    | no / yes               |  |
| Choose yes to use brightness values from other sensors for this char nel. |                        |  |
| Weight illuminance                                                        | da 1 a 15              |  |
| Weight remote illuminance 1                                               |                        |  |
| Weight remote illuminance 2                                               | - Do not use, da 1a 15 |  |
| Weight remote illuminance 3                                               |                        |  |
| Weight remote illuminance 4                                               |                        |  |
| Choose "use" only if the communication object is connected otherwise      |                        |  |

Choose "use" only if the communication object is connected, otherwise choose "do not use".

It is possible to apply a different weight to each sensor to give greater importance to the value read by one sensor than another.

# Example 1:

# consider the contribution of a second sensor.

To give the same weight to the value of each sensor set the parameters as:

| Weight illuminance          | 1 |
|-----------------------------|---|
| Weight remote illuminance 1 | 1 |

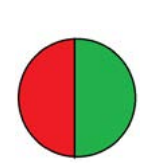

The total weight is 2 (1+1) and each sensor weighs in equal parts: 1/2 of the total, i.e. 50%

To give one sensor twice the weight of the other, set the parameters as:

| Weight illuminance          | 2 |
|-----------------------------|---|
| Weight remote illuminance 1 | 1 |

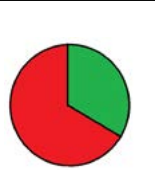

The total weight is 3 (2+1) the internal sensor weighs 2/3 of the total (66%), the external one 1/3 (33%)

# Example 2:

consider the contribution of 2 other sensors.

To give the same weight to the value of each sensor set the parameters as:

| Weight illuminance          | 1 |
|-----------------------------|---|
| Weight remote illuminance 1 | 1 |
| Weight remote illuminance 2 | 1 |

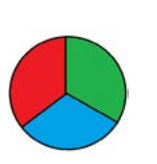

Il peso totale è 3 (1+1+1) e ciascun sensore pesa in parti uguali: 1/3 del totale cioè pesa al 33%

# Example 3:

consider the contribution of 2 other sensors.

To give a sensor twice the weight of each of the other two, set the parameters as:

| Weight illuminance          | 2 |
|-----------------------------|---|
| Weight remote illuminance 1 | 1 |
| Weight remote illuminance 2 | 1 |

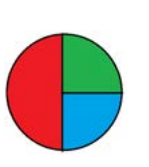

The total weight is 4 (2+1+1) the internal sensor weighs 2/4 of the total (50%), the remote sensors 1 and 2 weigh 1/4 each (25%)

# PD00E1xKNX

# 13.Sound sensor

Communication objects involved:

| " <sound sensor=""> Output"</sound> | 1 Bit | CRT |
|-------------------------------------|-------|-----|
| " <sound sensor=""> Enable"</sound> | 1 Bit | CRT |

The **PD00E13KNX** model is equipped with a sensor capable of detecting sounds and measuring their intensity. Using this sensor it is possible to send the value in decibels relative to the sound level of the room via bus: this measurement, together with those of brightness, relative humidity and temperature, is used for the control and certification of buildings (see Leed®, Breeam certifications ® and Well®).

The sound sensor is also used in environments where there are parts not visible to the infrared sensor, such as bathrooms.

Using ETS parameters and communication objects it is possible to configure actions related to the detection of sounds or, after the device has detected movement through the passive infrared sensor, it is possible to prolong the switching on of the lights also on the basis of the detected sounds.

At the end of the follow-up time, after the light has been automatically turned off, the sound sensor can listen for a set period so that the light can be reactivated by the sounds even after turned off. The sensor can be configured with different sensitivity values (from very high to very low); it is important to select the appropriate value based on the intended use of this sensor.

The sound sensor detects sounds or noises whose intensity differs from the average value of the environment in which it is located; in other words, the sensor uses an adaptation algorithm to avoid false detections if the background noise changes slowly.

• The sound sensor can be enabled or disabled from the bus via a 1-bit communication object, it is therefore possible to keep it enabled at the times when you want to obtain the maximum performance of the device in terms of sensitivity and disable it when it is not necessary (for example in work environments may be active during working hours and not active in other hours).

| KNX PARAMETER                                                                                                    | SETTINGS                                       |  |
|----------------------------------------------------------------------------------------------------|------------------------------------------------|--|
| State after download                                                                                                    | disabled / enabled                             |  |
| Defines whether the sound detection function is enabled or disabled at<br>the end of the download, the function can also be enabled or disabled<br>from the bus. |                                                |  |
| Enable telegram                                                                                                    | telegram"0"/telegram"1"                        |  |
| Select the value of the 1 bit telegram to enable / disable                                                                                                    |                                                |  |
| Sensitivity                                                                                                    | Very high<br>high<br>normal<br>low<br>very low |  |
| Select the sensitivity of the sound sensor                                                                                                    |                                                |  |

| Sensitivity – day                                                                                                    | As in the previous parameter: if the<br>day-night switching object is ena-<br>bled, it will be possible to diversify<br>the sensitivity at different times of |  |
|----------------------------------------------------------------------------------------------------|----------------------------------------------------------------------------------------------------|--|
|                                                                                                    | the day                                                                                                    |  |
| Output type                                                                                                    | off/on<br>decibel<br>intensity [w/m²]                                                                                                    |  |
| The sound sensor can be used to manage ON / OFF commands or to communicate to the supervisory systems the sound intensity value detected in dB or in W / m2 |                                                                                                    |  |
| Telegram when sound event<br>detected<br>[if output type = off/on]                                                                                          | off/on                                                                                                    |  |
| If the one-bit telegram is selected, this parameter defines the value of<br>the telegram to be sent when sound is detected (start event).                   |                                                                                                    |  |
| Send only detection event                                                                                                    | no/yes                                                                                                    |  |
| Choose "no" to send the telegram of opposite value to that of detection (end of event), at the end of the follow-up time                                    |                                                                                                    |  |
| Detection retention time                                                                                                    | 1 s 2 hours                                                                                                    |  |
| If no sound is detected the telegram related to the end of the event is sent at the end of this time.                                                       |                                                                                                    |  |
| Correction offset<br>[if output type = decibel]                                                                                                    | -7 +7                                                                                                    |  |
| Correction offset of the value in dB                                                                                                    |                                                                                                    |  |
| Sending interval                                                                                                    | never, 1 minute 2 hours                                                                                                    |  |
| Periodical sending time                                                                                                    |                                                                                                    |  |
| Send on variation<br>[if output type = decibel]                                                                                                    | never, 2 dB 14 dB                                                                                                    |  |
| Value of deviation from the previous value that generates the sending of the data.                                                                          |                                                                                                    |  |
| Send on variation<br>[if output type = Intensity]                                                                                                    | never, 2*10-9 8.19 * 10-6                                                                                                    |  |
| Value of deviation from the previous value that generates the sending                                                                                       |                                                                                                    |  |

# 14. Channels configuration

The device has 5 independently configurable channels, below we see the possible settings and functions, they are the same for each channel.

The possible types of functions are as follows; not all functions are possible for all models, the BASIC model does not provide any function related to brightness:

# The PD00E11KNX model does not include any function related to brightness.

No action

of the data.

- Simple presence
- · Automatic presence, illuminance depending
- semi-automatic presence
- · semi-automatic presence, illuminance depending
- Constant illuminance
- Constant illuminance, presence depending
- · Constant illuminance, presence depending, semi-automatic

Some settings are recurring and may appear on more than one function, these settings will be described below.

#### Follow-up time

Communication object involved:

| " <channel x=""> Follow-up Time"</channel> | 2 bytes | CW |
|--------------------------------------------|---------|----|

The follow-up time defines how long the device, after the detection of a presence, must consider the PRESENCE status valid even if it has not detected other movements. If a new movement is detected during the follow-up time, it is restarted. At the end of this time, the device goes into the ABSENCE state.

| KNX PARAMETER  | SETTINGS |
|----------------|----------|
| Follow-up time |          |
| Hours          | 024      |
| Minutes        | 059      |
| Seconds        | 059      |

| KNX PARAMETER                                                                                                    | SETTINGS           |
|----------------------------------------------------------------------------------------------------|--------------------|
| Follow-up time object                                                                                                   | disabled / enabled |
| By enabling the object " <channel x=""> Follow-up Time" it is possible to modify the time with a BUS command.</channel> |                    |

It is possible to use the information of the sound sensor to extend the follow-up time (in this case the sound is considered as a new presence detection). It is also possible to define a time at the end of the follow-up within which the detection of a sound reactivates the follow-up time even if this has expired ...

| KNX PARAMETER                                                                                                    | SETTINGS                 |
|----------------------------------------------------------------------------------------------------|--------------------------|
| Use sound sensor event dur-<br>ing follow-up time                                                                                                    | no/yes                   |
| If you select yes the sound sensor will be considered for the whole follow-up time.                                                                                                    |                          |
| Sound sensor reaction time on absence                                                                                                    | 0 255 s. [0=no reaction] |
| At the end of the follow-up time the sensor goes into the ABSENCE state, within the time defined by this parameter it can return to PRES-<br>ENCE and reactivate the follow-up time upon detection of a sound |                          |

whose intensity differs from the average value of the environment in where it is.

#### Light status object

| KNX PARAMETER                                                                                                    | SETTINGS           |
|----------------------------------------------------------------------------------------------------|--------------------|
| Light status object                                                                                                    | disabled / enabled |
| It enables the communication object " <channel x=""> Light Status" wich indicates the status of the lamps (on/off).</channel>                                                                    |                    |
| Dead time [s]                                                                                                    | 0 255              |
| When a command of OFF is sent on the object " <channel x=""> Light Status" it is enabled the Dead Time, which is the interval time during which the sensor doesn't detect any precence</channel> |                    |

#### **Objects A,B,C - presence/absence**

The channels in which the behavior of the device is linked to the presence always have 3 communication objects associated with it.

The configurations of these objects are present in a dedicated page <Channel x> Outputs

Objects A and B are 1-bit objects; for each of them it can be defined which telegram is linked to presence ("1" or "0") and whether the presence, absence or both telegrams must be sent.

| KNX PARAMETER                                                                                           | SETTINGS |  |
|----------------------------------------------------------------------------------------------------|----------|--|
| Output A (same parameters for Output B)                                                                 |          |  |
| Execute presence action                                                                                 | n no/yes |  |
| Execute absence action                                                                                  | no/yes   |  |
| Presence telegramma telegram "0" / "1"                                                                  |          |  |
| Activates the stand-by function whose parameters are configurable in a dedicated page for each channel. |          |  |

Object C can be configured with different data points: 1 byte (signed or unsigned), 2 bytes (signed or unsigned), 2 floating bytes; in this way it is possible to use each channel to send scenario, percentage, HVAC, temperature, brightness, etc. setpoint values on the presence, absence or both events.

| KNX PARAMETER                                          | SETTINGS                                                                           |  |
|--------------------------------------------------------|------------------------------------------------------------------------------------|--|
| Output C                                               |                                                                                    |  |
| Output C - type                                        | none<br>1 byte signed<br>2 byte signed<br>2 byte unsigned<br>2 byte floating point |  |
| Definisce il tipo di dato da inviare sull'oggetto C    |                                                                                    |  |
| Delay Output C                                         | 0, 100 ms, 200ms, 500 ms,<br>1 s, 2 s, 5 s, 10 s                                   |  |
| Delay for sending object C respect to objects A and B. |                                                                                    |  |

#### Stand-by function (corridor function)

The stand-by function is connected to presence detection; by activating this function the device, at the end of the follow-up time, does not turn off the lights but still keeps them on, typically at a lower brightness level to save energy but avoiding that the area remains completely in the dark.

A typical application concerns the lighting of corridors. If there are offices with an adjacent corridor it is possible to manage the corridor lighting without installing a dedicated sensor. A channel of one of the sensors located in the offices will control the corridor lights and use the sensors located in the other offices as remote sensors. When at least one of the offices is occupied the light in the corridor remains on, when instead all the offices remain empty the corridor can go into stand-by remaining with the light on at a reduced brightness level to facilitate the passage of people who have to walk through it. If the light is controlled in on / off mode with a one-bit object, it is possible to keep the light on during standby time and activate (optionally) a warning of entry into standby time with a short (1 sec.) switching off and on of the light.

# 

| SETTINGS                                                                                                    |  |  |
|----------------------------------------------------------------------------------------------------|--|--|
| disabled / enabled                                                                                                    |  |  |
| Activates the stand-by function whose parameters are configurable in a dedicated page for each channel.                                                                                                    |  |  |
| Stand-by time                                                                                                    |  |  |
| 024                                                                                                    |  |  |
| 059                                                                                                    |  |  |
| 059                                                                                                    |  |  |
| ut B)                                                                                                    |  |  |
| no/yes                                                                                                    |  |  |
| Activates the warning function for channels with 1-bit output, i.e. those channels the constant lighting function is not configured depending on presence.                                                                                                    |  |  |
| Only for output C                                                                                                    |  |  |
| pe of data chosen for object C.                                                                                                    |  |  |
| Only for channels configured with "constant illuminace"                                                                                                    |  |  |
| For these channels, a value (%) of lights is usually configured to facil-<br>itate orientation, typically in the corridors.                                                                                                    |  |  |
| Sound sensor cofiguration                                                                                                    |  |  |
| no/yes                                                                                                    |  |  |
| If you select yes, the sound sensor will be considered for the whole<br>stand-by time; if a sound is detected (intensity must differs from the<br>average value of the environment in which it is located) sensor exits<br>the stand-by state to return to presence. |  |  |
|                                                                                                    |  |  |

### Lock function

The function allows to block (disable) a device channel; each channel has a communication object to activate / deactivate the block via bus. The selection of the block function enables in ETS a page dedicated to its parameters: **<Channel x> Block**.

| KNX PARAMETER                                                                         | SETTINGS                                                                                                |  |
|---------------------------------------------------------------------------------------|----------------------------------------------------------------------------------------------------|--|
| Telegram for lock activation                                                          | telegram "0" / "1"                                                                                      |  |
| Defines which telegram enters the device in "lock"                                    |                                                                                                    |  |
| Lock state after download unlocked / locked                                           |                                                                                                    |  |
| Assigns the status of the lock function after the ETS download is com-<br>plete       |                                                                                                    |  |
| Lock state at power-on unlocked / locked / state before pow<br>er-off                 |                                                                                                    |  |
| Assigns the status of the block function at the end of the power-on sequence          |                                                                                                    |  |
| Automatic unlocking time 0 255<br>[0=no automatic unlock]                             |                                                                                                    |  |
| It is possible to set a time after which the block function is automatically disabled |                                                                                                    |  |
| Output behaviour when<br>locked                                                       | Disable sensor and don't send tele-<br>gram<br>Disable sensor and send telegram                         |  |
| Output A (B) nothing / off / on                                                       |                                                                                                    |  |
| Output C                                                                              | nothing / value                                                                                         |  |
| Value                                                                                 | Only for output C enabled: value en-<br>try field dependent on the type of data<br>chosen for object C. |  |

If the "disable sensor and send telegrams" behavior is selected, it will be possible to define which telegrams and values to send before the block so that the ligths controlled by the sensor can remain in the chosen state for as long as the channel is disabled.

### **Stop function**

The stop function is used to temporarily deactivate the sensor by changing the brightness of the environment with a manual command, for example with a KNX button or by using a sensor input. The KNX button will be connected directly to the light actuator and the group addresses must also be connected to the sensor so that it can receive the commands that are imposed by the user on the lights.

Sensor objects to be connected to the manual control:

| " <channel x=""> Stop 1 Bit"</channel>  | 1 bit  | CW |
|-----------------------------------------|--------|----|
| " <channel x=""> Stop 4 Bit"</channel>  | 4 bit  | CW |
| " <channel x=""> Stop 1 Byte"</channel> | 1 Byte | CW |

Example of connection between button, sensor and actuator: the objects that connect the button to the actuator are also connected to the sensor to give information that the command has been manually forced.

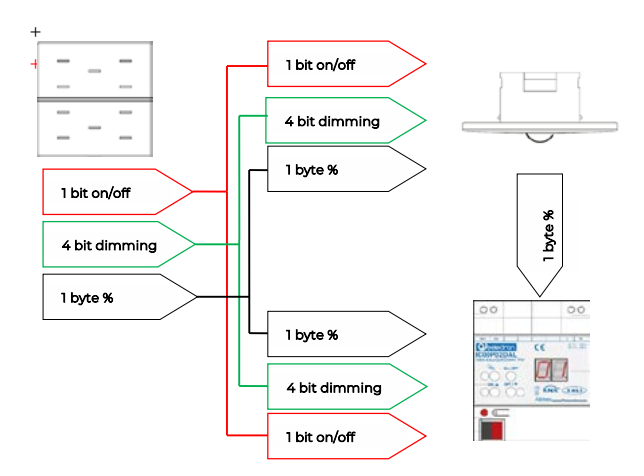

A typical application of the stop function is to force the lights to turn off in a room during a projection or to force the lights to turn on in an environment where the detected brightness is greater than the set threshold.

For as long as the device detects the presence of people, the adjustment will be disabled considering the manual selection of the user as a priority. The sensor will return to directly control the lights only at the end of the follow-up time.

It is possible to set the parameter "Automatic restart time"; it defines the duration of the sensor adjustment disabling time, when it expires the sensor resumes its automatic behavior.

These communication objects are also available:

| " <channel x=""> Restart"</channel>           | 1 bit | CW  |
|-----------------------------------------------|-------|-----|
| " <channel x=""> Activated/Stopped"</channel> | 1 bit | CRT |

The first CO force to exit from the stop state upon receipt of a "0" or "1" telegram; the second sends the active / stop status on the bus with telegram "0" or "1".

| KNX PARAMETER                                                                                                    | SETTINGS                                  |  |
|----------------------------------------------------------------------------------------------------|-------------------------------------------|--|
| Stop state after download                                                                                                    | activated / stopped                       |  |
| Defines whether the device is in Stop or not after download                                                                                                    |                                           |  |
| Stop state after power on                                                                                                    | activated / stopped / state before<br>OFF |  |
| Define the status of the stop function on power-up                                                                                                    |                                           |  |
| Telegram for restart                                                                                                    | telegramma "0" / "1"                      |  |
| Defines which telegram determines the exit of the sensor channel from the manual forcing status (stop)                                                                                |                                           |  |
| Telegram for activated         telegramma "0" / "1"                                                                                                    |                                           |  |
| Defines which telegram is sent on the bus to indicate that the sensor<br>channel is active again (not in stop), the opposite telegram will signal<br>the manual forcing status (stop) |                                           |  |
| Automatic restart time (0=un-<br>limited) [min]                                                                                                    |                                           |  |
| If different from zero, this parameter defines after how long the sensor channel exits the manual forcing (stop) and returns to automatic mode                                        |                                           |  |

#### **Utilization function**

# Function available only on product code PD00E13KNX sensor.

The utilization function is associated with each channel which includes the presence detection function, the function can be enabled on the channel pages. Using the utilization function, it is possible to calculate the percentage of time in which the presence of people in the area monitored by the sensor is detected. An ETS parameter defines the evaluation time which can vary from 1 minute to 4 hours; it is recommended to keep monitoring time values from 5 to 60 minutes in order to make data collection as granular as possible and leave it to the supervisor to process it.

The usage data, expressed as a percentage, is sent at the end of each surveillance period using a 1 byte object. Another 1-bit object is used to force the sending of the percentage data as well as to synchronize the different sensors of the building so that the transmitted data can be compared. The ability to manage the sending of data on request is also useful for collecting data with variable frequencies throughout the day.

#### **OFF** hysteresis

| KNX PARAMETER                   | SETTINGS |  |
|---------------------------------|----------|--|
| OFF hysteresis (1% -> 0%) [Lux] | 0 255    |  |

The Hysteresis defines a lux-window wherein nothing happens. The OFF command (0%) is effective when the measured value is higher than the set point value + the hysteresis value.

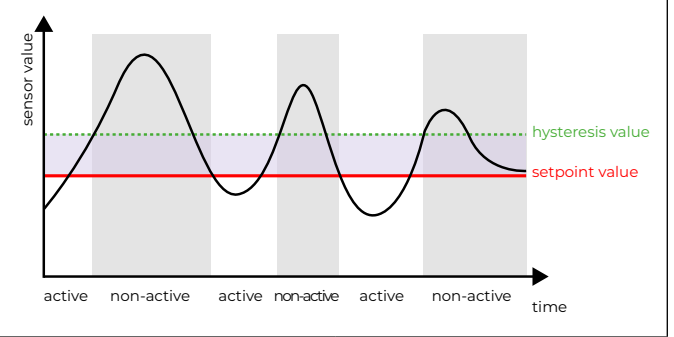

#### **Occupancy function**

# Function available only on product code PD00E13KNX sensor.

The occupancy function detects data to be used to process information related to the intensity of the activity of people within the areas monitored by the sensor, this activity is proportional to the number of people present and allows you to generate a "heat map" of the areas of the buildings. The heat map, usually correlated to the hours of the day, identifies which areas of the buildings are used during the various hours of the day and with what intensity by providing precise information to the building manager. The analysis of the occupancy data of a building in fact highlights any planning errors of energy resources as well as possible optimizations of the use of individual and common spaces.

| KNX PARAMETER                                                                                     | SETTINGS           |  |
|---------------------------------------------------------------------------------------------------|--------------------|--|
| Monitor function                                                                                  | disabled / enabled |  |
| If enabled, the sensor activates the monitoring of presence events.                               |                    |  |
| Monitor cyclic time [min] 0 255 (0 = never)                                                       |                    |  |
| Defines the sending period of the movement counter; each time the counter is restarted from zero. |                    |  |

### Simple presence

In this mode, the sensor acts as a simple presence detector without taking into account the contribution of the brightness sensor. There are 3 communication objects that can send data on the bus when the presence or absence condition is detected, channels A and B are 1 bit, channel C is configurable.

| <channel x=""> Output A</channel> | 1 bit | CRT |
|-----------------------------------|-------|-----|
| < Channel x> Output B             | 1 bit | CRT |

# Deelectron

| < Channel x> Output C | 1 bit           |     |
|-----------------------|-----------------|-----|
|                       | 1 byte signed   |     |
|                       | 1 byte unsigned | CDT |
|                       | 2 byte signed   |     |
|                       | 2 byte unsigned |     |
|                       | 2 byte float    |     |

For channels A, B, C it is possible to set the cyclical repetition of the command; if activated the command is sent periodically, in presence and absence for all 3 objects.

#### Automatic presence, illuminance depending

In this mode the sensor works taking into account the contribution of the brightness sensor.

The parameters, functions and communication objects are the same seen in the settings of the simple presence mode plus some specific parameters for the management of the on / off control of the light.

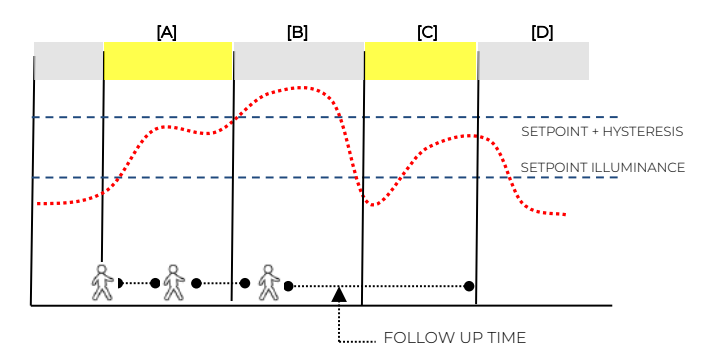

| [A] | The detector identifies a movement and activates presence<br>because the illuminance is lower than the setpoint (the light<br>is turned on) |
|-----|----------------------------------------------------------------------------------------------------|
| [B] | The illuminance exceeds the setpoint value + the hysteresis<br>and the sensor goes into the absence state (the light is turned<br>off)      |
| [C] | The illuminance becomes lower than the setpoint, the pres-<br>ence status is still active (the light is switched on).                       |
| [D] | The FOLLOW UP time expires without any new presence detected, the sensor goes into the absence state (the light is turned off)              |

| KNX PARAMETER                                                           | SETTINGS                                         |  |
|-------------------------------------------------------------------------|--------------------------------------------------|--|
| Average lux algorythm                                                   | Very fast<br>Fast<br>Normal<br>Slow<br>Very slow |  |
| It defines the coloulation around of the overage illuminance value, the |                                                  |  |

It defines the calculation speed of the average illuminance value, the faster the algorithm and the faster it reacts to a change in lux level. The "very fast" selection can lead to very frequent switching on and off of the light, the "very slow" selection can introduce delays in switching the light on or off.

Upper threshold illuminance [\*10 Lux] 0...255

Identifies the illuminance threshold to be set as a limit value for switching on the light when presence is detected (for higher illuminance values the light is not switched on)

| Ignore illuminance thresh-<br>old on presence event                                                                                                    | no / yes |  |
|----------------------------------------------------------------------------------------------------|----------|--|
| This parameter defines whether, when detecting presence with bright-<br>ness above the threshold, the sensor must turn on the light before<br>starting the regulation (parameter = yes) or not turn on the light (pa-<br>rameter = no). |          |  |
| Illuminance hysteresis 50500 Lux                                                                                                    |          |  |
| It defines the hysteresis band used for switching the light on and off,<br>with values that are too low the band will be narrow and the light could                                                                                     |          |  |

#### Semi-automatic presence

be on and off more frequently.

In semiautomatic modes, presence is activated by a manual command (button); the sensor receives this telegram and triggers the command to switch on the lights. There is a 1-bit object for telegram reception.

| " <channel x=""> Command for semiautomatic"</channel> | 1 Bit | CW |
|-------------------------------------------------------|-------|----|
|                                                       |       |    |

| KNX PARAMETER                                               | SETTINGS           |  |
|-------------------------------------------------------------|--------------------|--|
| Manual command activation telegram                          | telegram "0" / "1" |  |
| This parameter selects which telegram activates the sensor. |                    |  |

Let's assume that telegram "1" is selected as the manual activation telegram; when this telegram is received, the light switches on.

- If the opposite telegram ("0") is sent, the sensor:
- turns the light off if in the time elapsed between the reception of telegram "1" and telegram "0" it has not detected any presence or movement.
- ignores the telegram if in the time elapsed between the reception of telegram "1" and telegram "0" has already detected a presence or movement.
- ignores the telegram if it is the first telegram it receives (telegram "0" has not been sent previously).

The functions and parameters of this mode are the same as in the Simple Presence mode.

#### Semi-automatic presence illuminance depending

In this mode, the sensor is activated by a manual command, i.e. a 1 bit telegram which is sent on the bus and received by the sensor.

The functions and parameters of this mode are the same as those for **automatic presence Illuminance depending**.

#### **Constant illuminance**

This channel is independent of presence detection and manages the constant lighting of the environment in which it is installed. The desired lux level is set with a setpoint value that can be changed from the bus while the brightness is managed by objects with % format:

| " <channel x=""> Illuminance setpoint"</channel>     | 1 bytes | CW  |
|------------------------------------------------------|---------|-----|
| " <channel x=""> Output brightnees Zone 1"</channel> | 1 byte  | CRT |

The environment in which the detector performs constant brightness control can be divided into zones.

The sensor is typically placed in the center of the room and detects the brightness at that point, the controlled environment could have greater lighting in the areas near the windows and less in the more distant areas.

Assuming that in the environment there are lights arranged in parallel rows, it is possible to group the lights of the same row up to a maximum number of 5 rows (zones).

In ETS it is defined which is the "master" zone, that is the one where the sensor is located. For each other zone it is possible to define an offset to be applied to the command calculated for the master zone. The Offset value ranges from -100% to + 100% and indicates the percentage to adjust the lighting level control. In the hypothesis that the sensor is placed in the center of the room and that the windows are on one side only (as in the figure); the areas near the windows will have a negative offset because the contribution of external light will be greater than the central area, those away from the windows will have a positive offset.

The brightness control always respects the set offset as long as the adjustment reaches the level set for the "master" zone; when the level of this zone is not sufficient then the level of all the zones is increased anyway up to bringing all the zones to 100%.

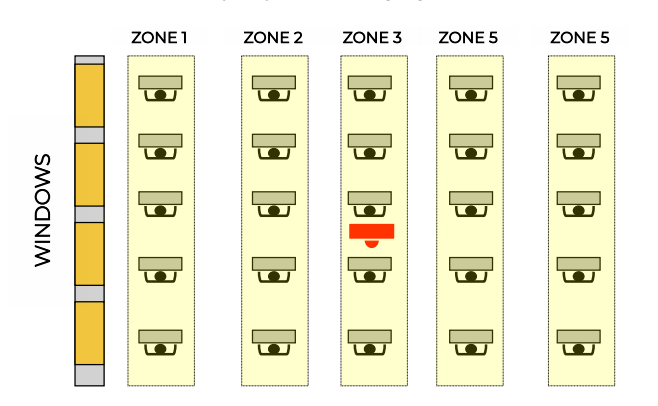

Offset management can be enabled and disabled dynamically with a 1 bit communication object.

| <channel x=""> illuminance setpoint</channel>                                                       | 1 Bit CW                          |  |
|----------------------------------------------------------------------------------------------------|-----------------------------------|--|
|                                                                                                    |                                   |  |
| KNX PARAMETER                                                                                       | SETTINGS                          |  |
| Minimum output telegram delay                                                                       | 2s 20s                            |  |
| Defines the minimum time that must elapse between sending a regulation telegram and the next.       |                                   |  |
| Number of controlled zones                                                                          | 15                                |  |
| Defines the number of zones in which to divide the controlled area.                                 |                                   |  |
| Zone x Offset                                                                                       | -100% + 100%<br>[x] = from 2 to 5 |  |
| Defines the offset to be applied to the controls for that area (the parameter is for zones 2 to 5). |                                   |  |
| Zone 1 minimum value                                                                                | 0% 50%                            |  |
| Defines the minimum value to be sent on that zone (the parameter is for zones 1 to 5)               |                                   |  |
| Zone 1 maximum value                                                                                | 51% 10%                           |  |
| Defines the maximum value to be sent on that zone (the parameter is for zones 1 to 5)               |                                   |  |

| Offset after download                                                                                                    | disabled / enabled                         |  |
|----------------------------------------------------------------------------------------------------|--------------------------------------------|--|
| Defines whether offset management is active after download                                                                                    |                                            |  |
| Offset at power on                                                                                                    | disabled / enabled / before pow-<br>er off |  |
| It defines the state of the management of the offsets at power on, it can be active / deactivate or remain in the state before the power off. |                                            |  |

#### Constant illuminance presence depending

This configuration is similar to the previous one as the sensor makes the lighting level of the controlled environment constant. Unlike the "Constant lighting" mode, the adjustment is made only if there is a presence in the controlled area, when the sensor goes in the absence state sets the brightness to a predetermined value (typically 0%). For this mode, the parameters already described relating to the follow-up time and the use of the sound sensor can be set (if present).

| KNX PARAMETER                                                                                                    | SETTINGS |  |
|----------------------------------------------------------------------------------------------------|----------|--|
| Send initial brightness when over setpoint                                                                                                    | no/yes   |  |
| If the sensor detects presence, it can send the command to switch<br>on the lights even if the brightness is higher than the setpoint; the<br>adjustment algorithm will cause the lights to go out if they do not need<br>to be on |          |  |

#### Constant illuminance presence depending, semi-automatic

The channel configuration is identical to that described in the previous paragraph (**Constant lighting presence depending**). The sensor is activated by a manual command, i.e. a 1 bit telegram which is sent on the bus and received by the sensor.

# 15.Inputs

Please refer to the "Digital input" user manual.

# 16.CO2 and VOC sensor

Please refer to the "CO2 and VOC sensor" user manual.

# **17.Virtual Holder**

Please refer to the "Virtual Holder" user manual.

# 18.E-Lock

Please refer to the "<u>E-lock</u>" user manual.

# **19.Circadian Rhythm**

Please refer to the "Circadian Rhythm" user manual.

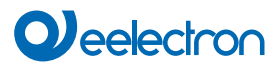

# 20.Thermostat

Please refer to the "Thermostat and additional probe" user manual.

# 21.Logics

Please refer to the "Logics" user manual.

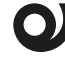

In the devices described, the logical expression can have a maximum of 24 characters